🧭 Within this how to guide all the images will display the steps highlighted in orange.

#### **STEP 1**

# Login to your FoundU profile via the FoundU App or using your internet browser

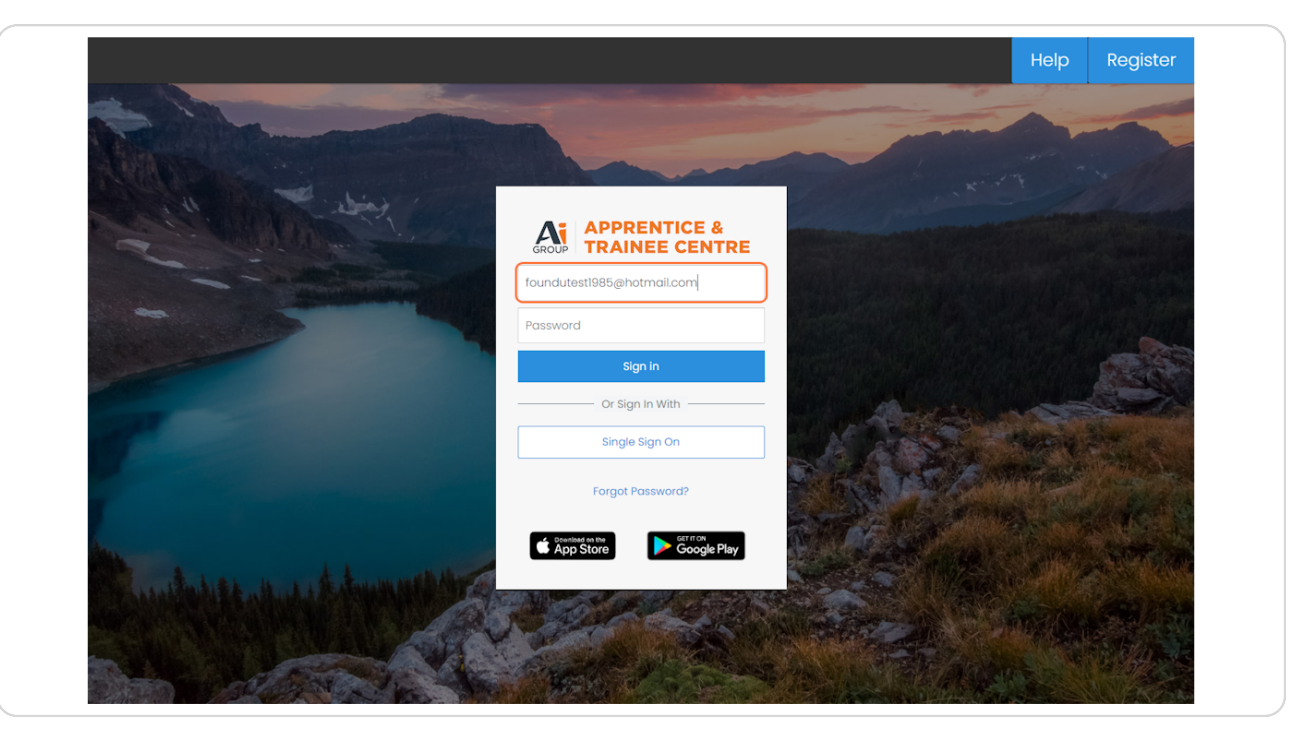

| U Work - Time Off - Times       |                                                                               |                                      |
|---------------------------------|-------------------------------------------------------------------------------|--------------------------------------|
| Welcome Back Foundu ()<br>ID:16 | You have not setup your foundU Clock<br>app passcode<br>Setup your passcode > | Your TFN d<br>completion<br>Complete |
| Resources                       | rtal                                                                          |                                      |
| Uncersing Dector                |                                                                               |                                      |

## Select the 'Hamburger menu' in the top left corner

#### STEP 3

## **Click on 'View Profile'**

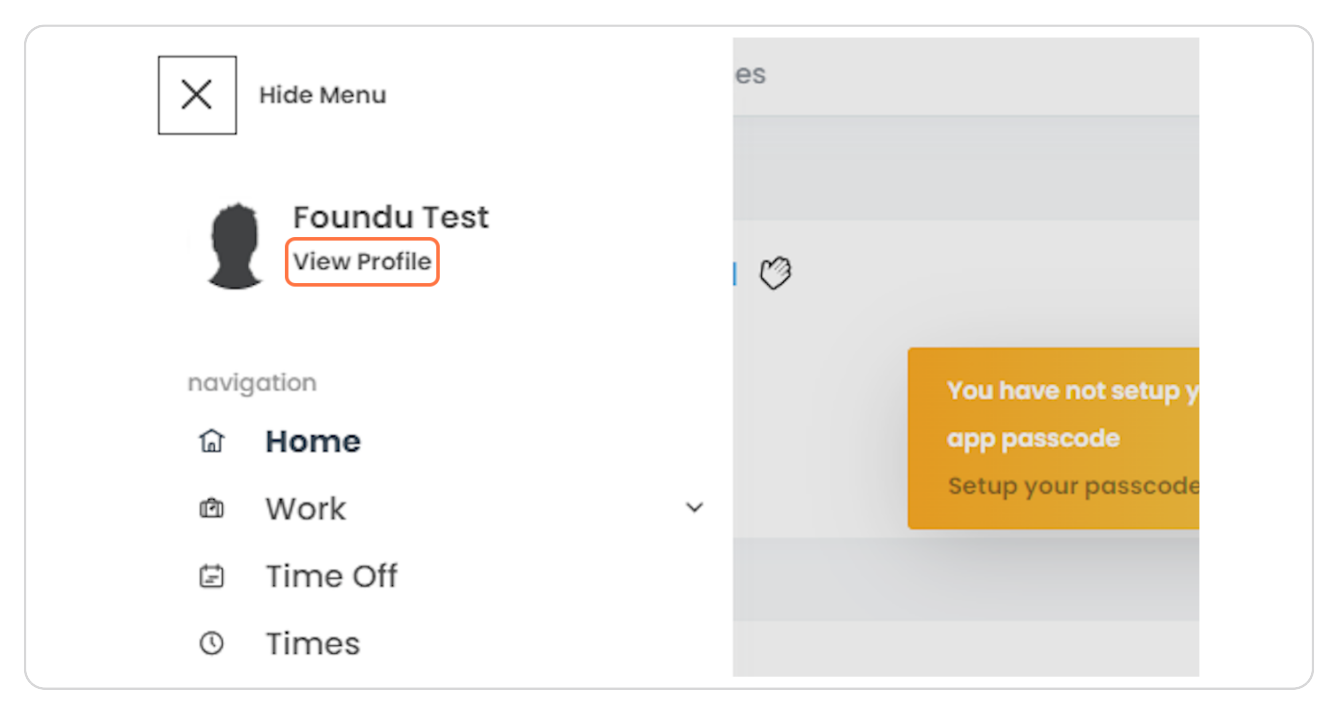

## Click on 'Documents'

| ≡ <b>U</b> Work ~ Time Off ~ Times |                   | ° 1                    |
|------------------------------------|-------------------|------------------------|
| Profile                            |                   |                        |
| Confidential Details               |                   |                        |
| 릝 Payslips                         | Financial Details | ATO Documents          |
| 🙊 Personal Details                 | Address           |                        |
| Details                            |                   |                        |
| Apply for Leave                    | Documents         | ③ Clock Passcode       |
| S Qualifications                   | 🕷 Achievements    | 🕈 Description & Skills |
| Active Devices                     | J Other           | Change Password        |
| 🕒 Logout                           |                   |                        |

### STEP 5

# Select a file type to update

| Edit Docur                               | nents Details                                                                                                    |  |  |
|------------------------------------------|----------------------------------------------------------------------------------------------------|--|--|
|                                          | o upload or update your documents - Select a file type - fill in the expiry date if applicable then upload your file<br>1 are replacing a document, the current file will be archived and viewable below in the Archived Files section below |  |  |
|                                          | Document Update                                                                                                    |  |  |
|                                          |                                                                                                    |  |  |
|                                          | File Type                                                                                                    |  |  |
|                                          | File Type Select a file type to update                                                                                                    |  |  |
| Platform D                               | File Type<br>Select a file type to update                                                                                                    |  |  |
| Platform D                               | File Type<br>Select a file type to update                                                                                                    |  |  |
| Platform D<br>User Agreement<br>My Docum | File Type<br>Select a file type to update                                                                                                    |  |  |

|                       | Update - This page saves automatically                       | ×       |
|-----------------------|--------------------------------------------------------------|---------|
| hoto ID *             | Drivers Licence                                              | )<br>le |
| our photo ID is a ve  | ry important part of gaining employment.                     |         |
| ease ensure it is a ( | current ID.                                                  |         |
| iver's licence is pre | ferred. If driver's licence is not available, please provide |         |
| her documents.        |                                                              |         |
|                       | X Drivers Licence                                            |         |
|                       | Licence                                                      |         |
|                       | Number                                                       |         |
|                       |                                                              |         |
|                       |                                                              |         |

# Select the relevant ID type ie: Drivers Licence

#### STEP 7

## Remove old photo ID and upload new version

Add relevant information e.g. license number and expiry

| ■ U Work ~ Time Off ~ Tim | Photo ID *               | Drivers Licence                                             | ~              | •                                                                                                    |
|---------------------------|--------------------------|-------------------------------------------------------------|----------------|----------------------------------------------------------------------------------------------------|
| Edit Documents            | Your photo ID is a very  | r important part of gaining employment.                     |                |                                                                                                    |
|                           | Please ensure it is a c  | urrent ID.                                                  |                | lo                                                                                                    |
| If ye                     | Driver's licence is pref | erred. If driver's licence is not available, please provide |                |                                                                                                    |
|                           | other documents.         |                                                             |                | in the second second se |
|                           |                          | Drivers Licence                                             |                |                                                                                                    |
| File                      |                          | - Shore Leoned                                              |                |                                                                                                    |
| File                      |                          | Licence                                                     |                |                                                                                                    |
| Se                        |                          | Number                                                      |                |                                                                                                    |
|                           |                          | 15555000                                                    |                |                                                                                                    |
|                           |                          |                                                             |                |                                                                                                    |
| Platform Docun            |                          |                                                             |                |                                                                                                    |
| User Agreement            |                          | Issue State                                                 |                |                                                                                                    |
|                           |                          | QLD 🗸                                                       |                |                                                                                                    |
|                           |                          | Dural to Darks                                              |                |                                                                                                    |
| My Documents              |                          | Expiry Date                                                 |                |                                                                                                    |
|                           |                          | ~                                                           |                |                                                                                                    |
| Title                     |                          | ~                                                           |                |                                                                                                    |
| No document found         |                          | ~                                                           |                |                                                                                                    |
|                           |                          |                                                             |                |                                                                                                    |
|                           |                          | View INTER DRV LIC Remove File                              |                |                                                                                                    |
| Onboarding Do             |                          |                                                             |                |                                                                                                    |
| Field                     |                          |                                                             | _              | File                                                                                                    |
|                           |                          |                                                             |                |                                                                                                    |
| No document found         |                          |                                                             | Save and close |                                                                                                    |

This page will save automatically but you can select 'Save and Close'

|                   |                             | Update - This page saves automatically                   | ×    |
|-------------------|-----------------------------|----------------------------------------------------------|------|
| Edit Documents    |                             | Blasso Solost ID Tuno                                    |      |
|                   | Photo ID *                  | Fierze select in Type                                    |      |
| If v              |                             |                                                          | ie   |
| ,                 | Your photo ID is a very in  | nportant part of gaining employment.                     |      |
|                   | Please ensure it is a curr  | rent ID.                                                 |      |
| Filo              | Driver's licence is preferr | ed. If driver's licence is not available, please provide |      |
| File              | other documents.            |                                                          |      |
| 56                |                             | X Drivers Licence                                        |      |
|                   |                             |                                                          |      |
|                   |                             | Licence                                                  |      |
| Platform Docum    |                             | Number                                                   |      |
| User Agreement    |                             | 155550000                                                |      |
|                   |                             |                                                          |      |
| Mr. De cumo onto  |                             | Issue State                                              |      |
| My Documents      |                             | VIC 🗸                                                    |      |
| Title             |                             |                                                          |      |
|                   |                             | Expiry Date                                              |      |
| No document found |                             | 13th 🗸                                                   |      |
|                   |                             | August 🗸                                                 |      |
| Onboarding Do     |                             | 2032 🗸                                                   |      |
|                   |                             |                                                          |      |
| Field             |                             | Choose File File: LICENCE.jpg                            | File |
| No document found |                             |                                                          |      |